## Accessing a PDF document attached to an email on a Fire (or other) Android tablet

Last Modified on 10/21/2022 2:54 pm PDT

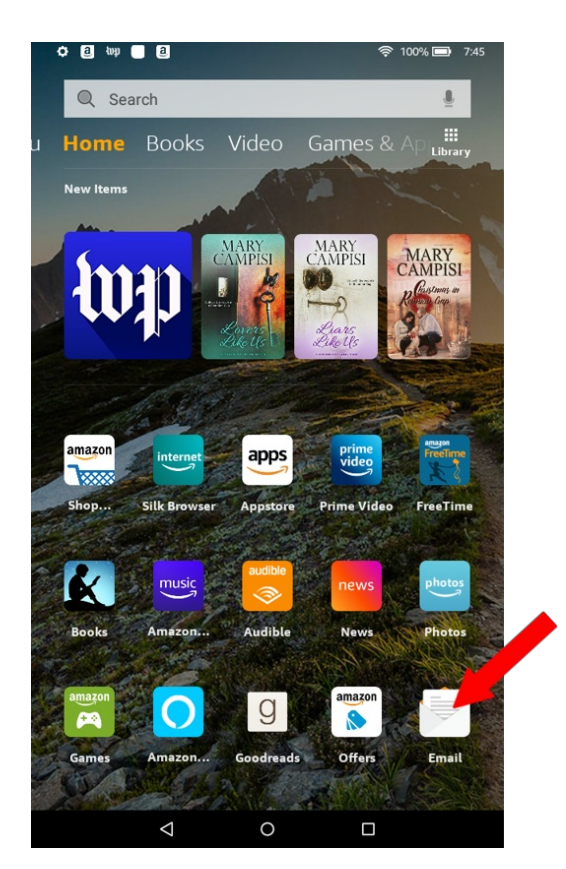

## From your home screen click on your email icon to open email

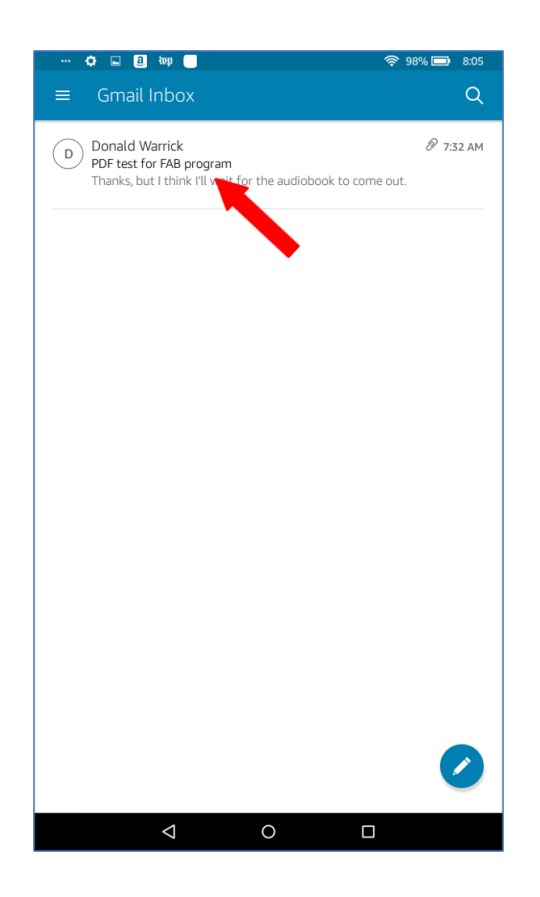

Click on the email containing the PDF you want to open.

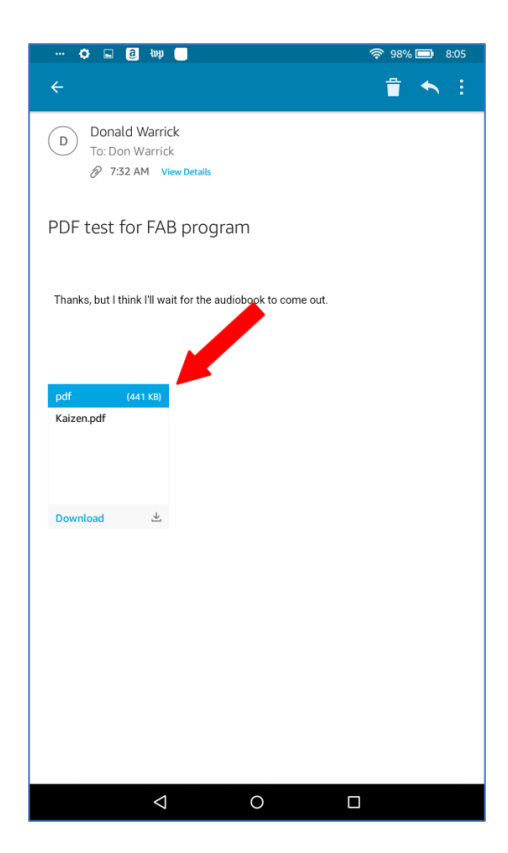

## **Click on the Attachment**

| KAIZEN                                                               |
|----------------------------------------------------------------------|
| <b>DEFINITION &amp; PRINCIPLES</b>                                   |
| IN BRIEF                                                             |
| A CONCEPT & TOOL FOR EMPLOYEES INVOLVEMENT<br>Kri Zan<br>Chusge Gred |
| THESSALONIKI 2006                                                    |
| uve.sistebildage 1                                                   |
|                                                                      |

The PDF file will open on your device